## User guide for the teleconference host

For the original source of the information below, please, refer to <u>https://help.webex.com/ld-nyw95a4-CiscoWebexMeetings/Webex-Meetings</u>

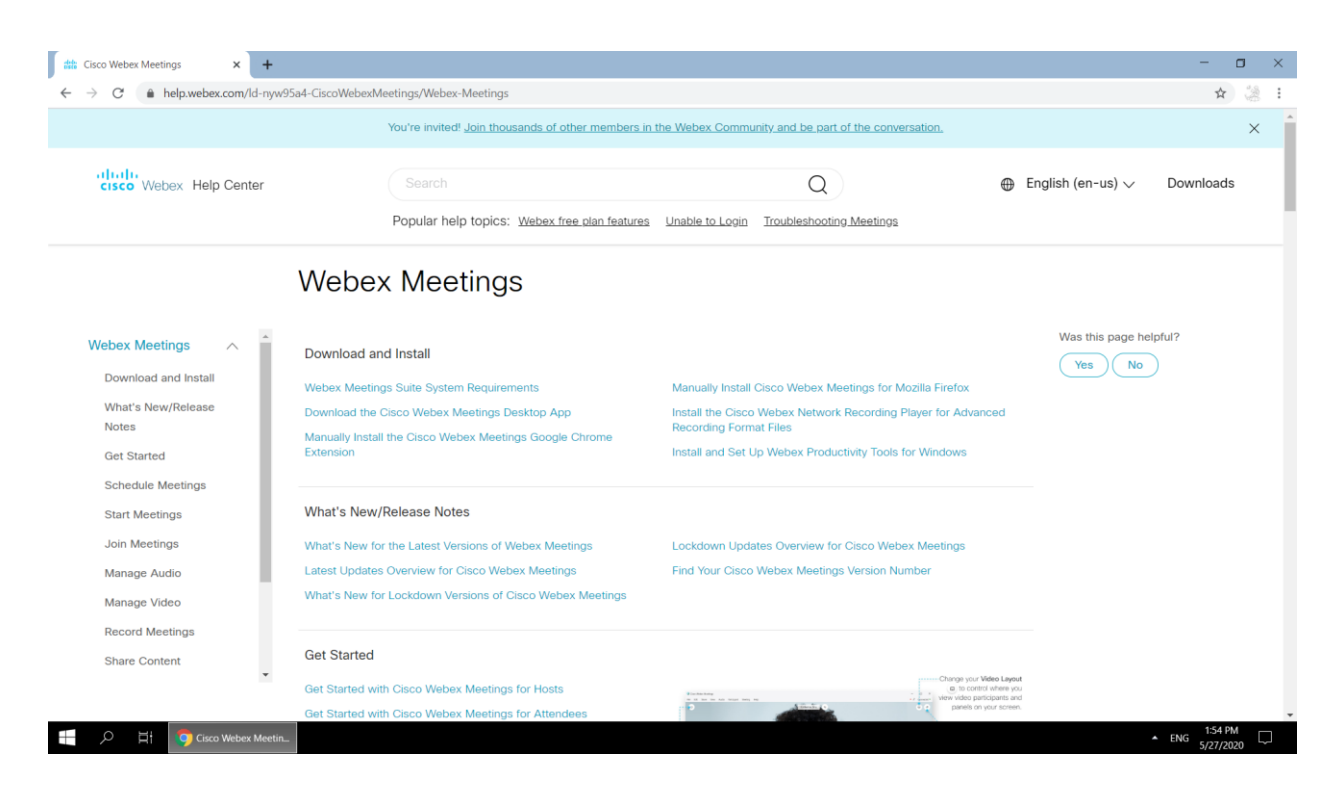

As host, you can arrange a WebEx appointment at Webex website instantly or using Cisco Webex Meetings application installed on your device.

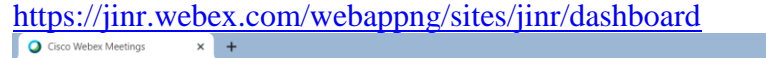

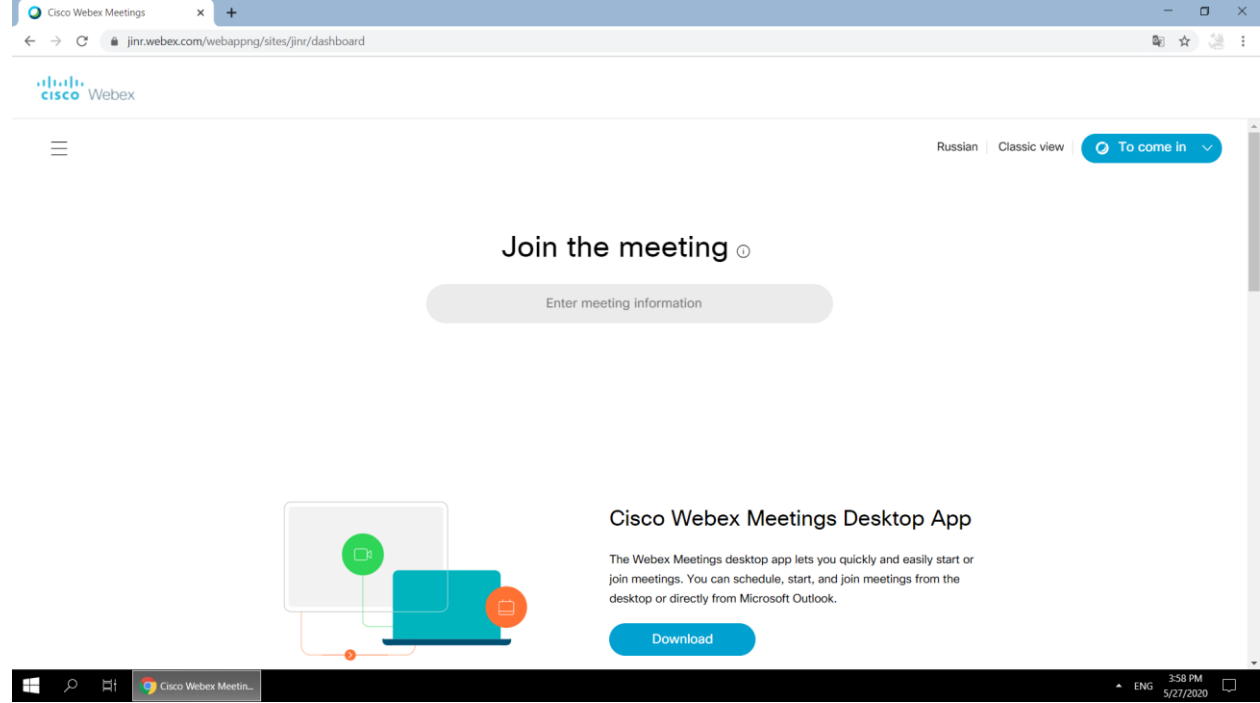

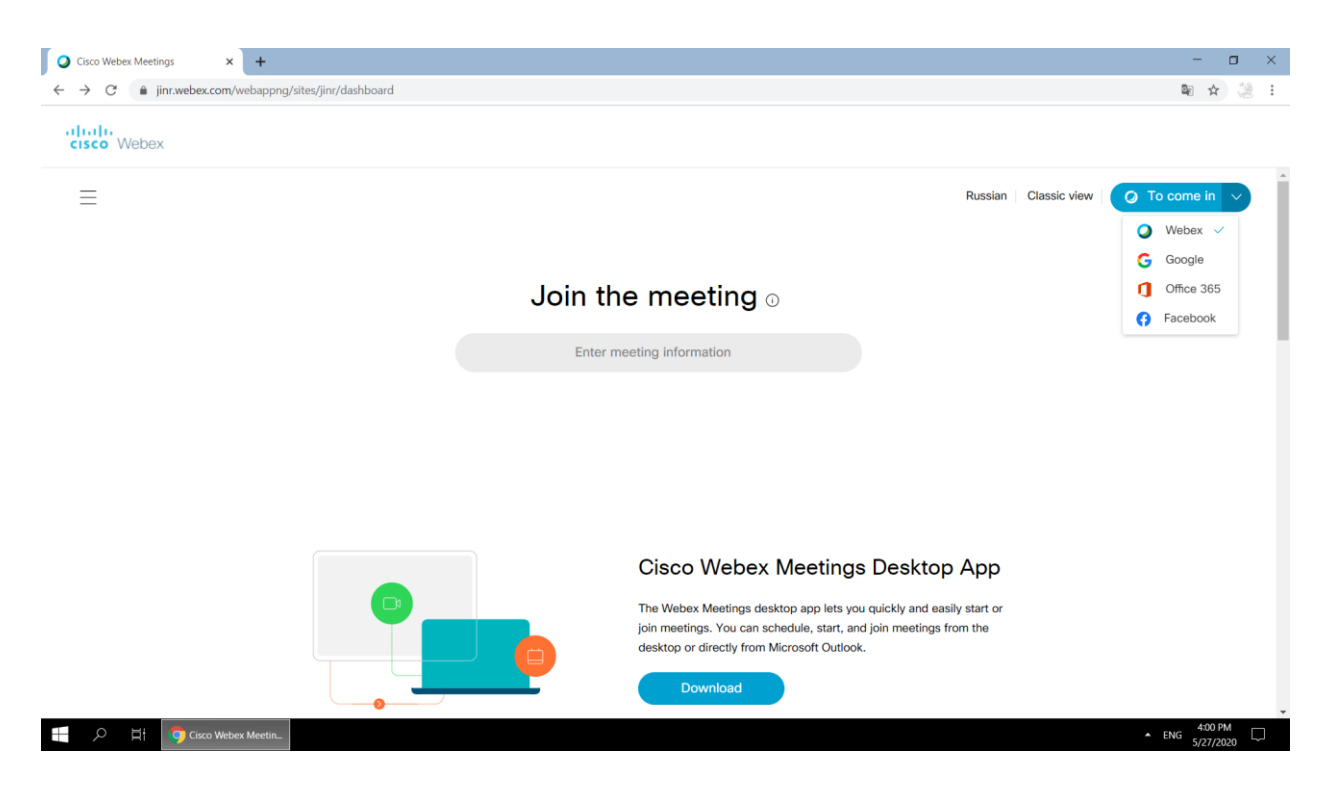

Sign in to your Webex account that is to be created once in advance. Click *«Schedule»* for selecting your event mode: *meeting* or *conference*. Fill in the event topic, date and time.

| ← → C 🔒 idbroker.webex.com/idb/saml2/jsp/doSSO.jsp                                                                                        |      |        |  |
|----------------------------------------------------------------------------------------------------|------|--------|--|
|                                                                                                    | r i  | 湯 :    |  |
|                                                                                                    |      |        |  |
|                                                                                                    |      |        |  |
|                                                                                                    |      |        |  |
|                                                                                                    |      |        |  |
|                                                                                                    |      |        |  |
| Enter Email                                                                                                    |      |        |  |
|                                                                                                    |      |        |  |
| Further                                                                                                    |      |        |  |
| i uturer                                                                                                    |      |        |  |
|                                                                                                    |      |        |  |
|                                                                                                    |      |        |  |
|                                                                                                    |      |        |  |
|                                                                                                    |      |        |  |
|                                                                                                    |      |        |  |
|                                                                                                    |      |        |  |
|                                                                                                    |      |        |  |
|                                                                                                    |      |        |  |
| By using Webex Meetings, you accept the Terms of Service & Privacy Statement. Learn more about Webex Meetings   reference     CrSCO Webex |      |        |  |
|                                                                                                    | DM   |        |  |
| ENG 402                                                                                                    | 2020 | $\Box$ |  |

| Cisco Webex Meetings × ←<br>← → C ▲ jinr.webex.com/weba                                                                                                    | •<br>ppng/sites/jinr/dashboard/home                                                                                        | - ¤ ×<br>* & :                                                                            |
|----------------------------------------------------------------------------------------------------|----------------------------------------------------------------------------------------------------|-------------------------------------------------------------------------------------------|
| cisco Webex                                                                                                    |                                                                                                    |                                                                                           |
| A Home                                                                                                    | $\bigcirc$ Search for meetings and recordings $\bigcirc$                                                                   | English Classic View Татьяна 🗸                                                            |
| <ul> <li>☐ Meetings</li> <li>⊙ Recordings</li> <li>☆ Preferences</li> <li><u>nol</u> Insights</li> <li>⑦ Support</li> <li><u>↓</u> Downloads</li> <li>⊙ Exectback</li> </ul> | Катьяна Тюпикова's Personal Room<br>https://jinr.webex.com/meet/tanya<br>⊖ More ways to join<br>Start a Meeting ∨ Schedule | Get ready for your upcoming meeting<br>by installing the Cisco Webex<br>Meetings app now. |
|                                                                                                    | Upcoming Meetings                                                                                                    | Recent Personal Rooms                                                                     |
| Webex Training<br>Webex Events<br>Webex Support                                                                                                    | You don't have any upcoming meetings.                                                                                      | 458 PM                                                                                    |
| Cisco Webex Me                                                                                                    |                                                                                                    | * ENG 5/27/2020                                                                           |

## Click to "Meetings":

| Cisco Webex Meetings ×             | +                                |                                                 |                 |                      | - 0           | × |
|------------------------------------|----------------------------------|-------------------------------------------------|-----------------|----------------------|---------------|---|
| ← → C 🔒 jinr.webex.com/v           | vebappng/sites/jinr/meeting/home |                                                 |                 |                      | ☆ 🍪           | : |
| cisco Webex                        |                                  |                                                 |                 |                      |               |   |
| G Home                             |                                  | $\mathbb{Q}$ Search for meetings and recordings | 0               | English Classic View | Татьяна 🗸     |   |
| 🚞 Meetings                         |                                  |                                                 |                 |                      |               | ^ |
| <ul> <li>Recordings</li> </ul>     | Meetings                         |                                                 |                 | Schedule             |               | l |
|                                    | My Meetings V                    | 05/27/2020 - 06/02/2020 V Show past m           | neetinas        |                      |               |   |
| 000 Insights                       |                                  |                                                 |                 |                      |               | l |
| ⑦ Support                          |                                  |                                                 |                 |                      |               |   |
| $\underline{\downarrow}$ Downloads |                                  |                                                 |                 |                      |               | l |
| D Feedback                         |                                  |                                                 |                 |                      |               | l |
|                                    |                                  | You don't have any upco                         | oming meetings. |                      |               |   |
|                                    |                                  |                                                 |                 |                      |               | l |
| Webex Training                     |                                  |                                                 |                 |                      |               |   |
| Webex Events                       |                                  |                                                 |                 |                      |               |   |
| Webex Support                      |                                  |                                                 |                 |                      |               | l |
| 🕂 🔎 🕂 🏮 Cisco Webe                 | x Meetin                         |                                                 |                 | ► E                  | ENG 5/27/2020 | Ŧ |

Click to "Schedule":

| Cisco Webex Meetings X             | +                                     |                                                                |                   |             |                |           | -        | ٥     | × |
|------------------------------------|---------------------------------------|----------------------------------------------------------------|-------------------|-------------|----------------|-----------|----------|-------|---|
| ← → C                              | vebappng/sites/jinr/meeting/scheduler |                                                                |                   |             |                |           | ☆        |       | : |
| cisco Webex                        |                                       |                                                                |                   |             |                |           |          |       |   |
| ☐ Home                             | Q s                                   | Search for meetings and recordings                             | ()                |             | English Classi | c View Ta | тьяна 🗸  | ,     |   |
| i Meetings                         |                                       |                                                                |                   |             |                |           |          |       | ^ |
| Recordings                         | Schedule a Meetin                     | a                                                              | Meeting templates | Webex Meeti | ngs Default    | ~         |          |       |   |
|                                    |                                       |                                                                |                   |             |                |           |          |       |   |
| 00 Insights                        | Meeting type                          | Webex Meetings Pro Meeting                                     |                   | $\sim$      |                |           |          |       |   |
| Support                            | * Macting topic                       |                                                                |                   |             |                |           |          |       |   |
| () Support                         | Weeting topic                         |                                                                |                   |             |                |           |          |       |   |
| $\underline{\downarrow}$ Downloads | * Meeting password                    | M77MpvQiJN6                                                    |                   | C           |                |           |          |       |   |
| D Feedback                         | Date and time                         | Wednesday, May 27, 2020 4:20 pm Duration: 1 hour 🗸             | /                 |             |                |           |          |       |   |
|                                    |                                       | (UTC+03:00) Moscow, St. Petersburg, Volgograd $\smallsetminus$ |                   |             |                |           |          |       |   |
|                                    |                                       | Recurrence                                                     |                   |             |                |           |          |       |   |
|                                    |                                       |                                                                |                   |             |                |           |          |       |   |
|                                    | Attendees                             | Separate email addresses with a comma or semicolon             |                   |             |                |           |          |       |   |
| Webex Training                     | Show advanced options $\checkmark$    |                                                                |                   |             |                |           |          |       |   |
| Webex Events                       |                                       |                                                                |                   |             |                |           |          |       |   |
| ouor oupport                       | Cancel Start                          | Save as template                                               |                   |             |                |           |          |       |   |
|                                    |                                       |                                                                |                   |             |                |           | 4-14-5   |       | Ŧ |
| Cisco Webe                         | x Meetin                              |                                                                |                   |             |                | ▲ ENG     | G 5/27/2 | 020 L | 1 |

## Fill in lines:

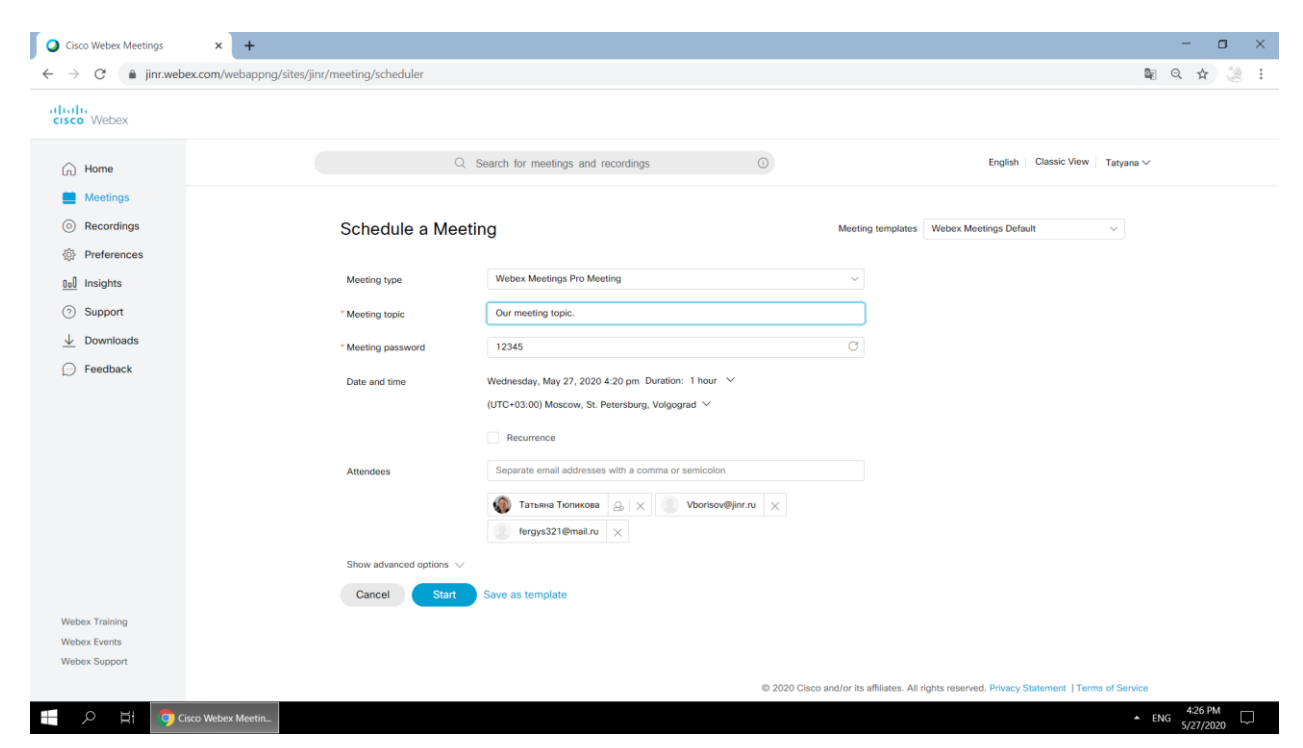

Click to "Start":

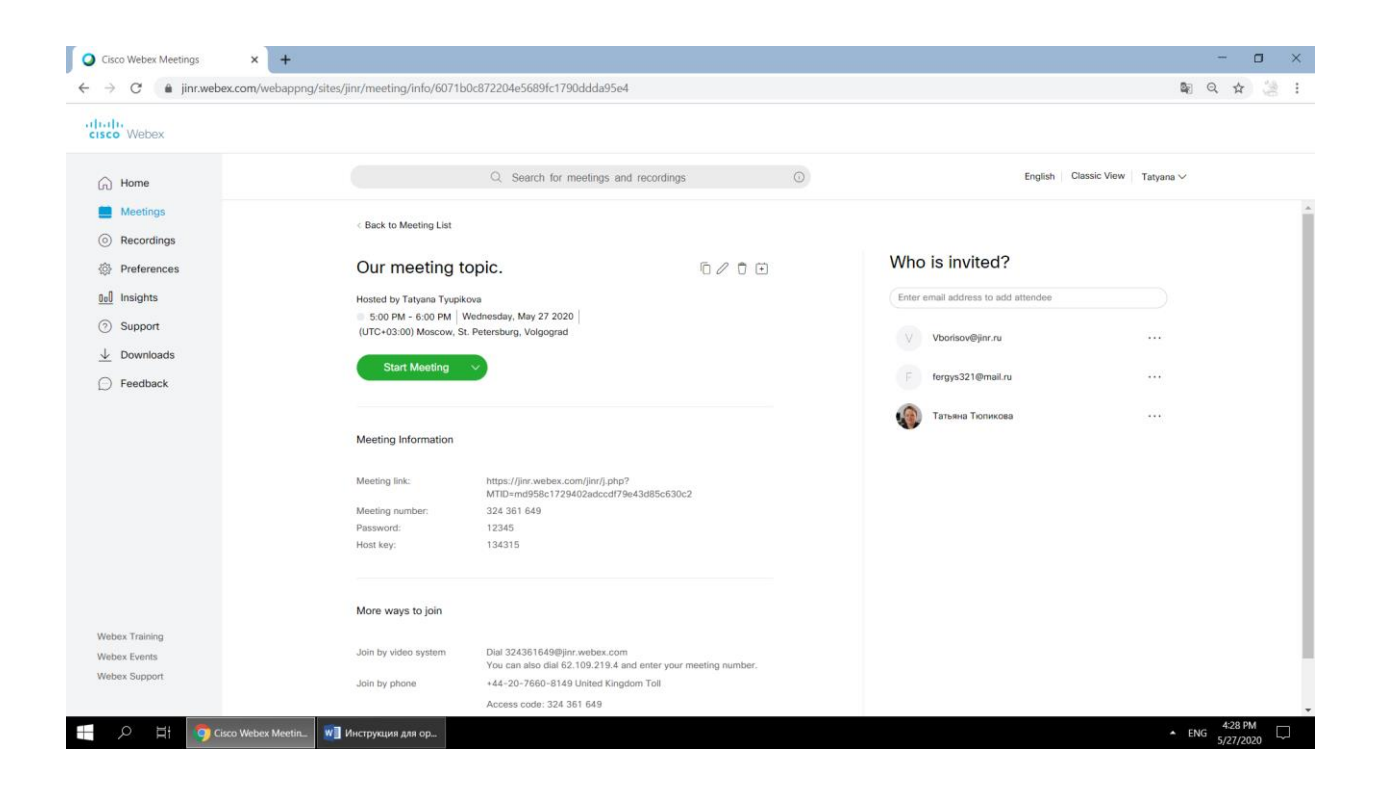

## Click to "Meetings" and see:

| A C A linguahay com/wa | T                                                          |                                                                              |
|------------------------|------------------------------------------------------------|------------------------------------------------------------------------------|
| 9 C Inr.webex.com/web  | bapping/sites/jim/meeting/nome                             | 2<br>2<br>2                                                                  |
| isco Webex             |                                                            |                                                                              |
| Home                   | Q Search for meetings and recordings ③                     | English Classic View Татьяна 🗸                                               |
| Meetings               |                                                            |                                                                              |
| Recordings             | Meetings                                                   | Schedule                                                                     |
| Preferences            |                                                            |                                                                              |
| 0.0 Insights           | My Meetings V 05/27/2020 - 06/02/2020 V Show past meetings |                                                                              |
| ③ Support              | 5:00 PM - 6:00 PM Our meeting topic.                       | Start                                                                        |
| ↓ Downloads            | Vicu, way 27 Tamawa Kuneuzee                               |                                                                              |
| Feedback               |                                                            |                                                                              |
| ~                      |                                                            |                                                                              |
|                        |                                                            |                                                                              |
|                        |                                                            |                                                                              |
|                        |                                                            |                                                                              |
|                        |                                                            |                                                                              |
|                        |                                                            |                                                                              |
|                        |                                                            |                                                                              |
|                        |                                                            |                                                                              |
| Webex Training         |                                                            |                                                                              |
| Webex Events           |                                                            |                                                                              |
| Webex Support          |                                                            |                                                                              |
|                        | © 2020 Cisco and/                                          | or its affiliates. All rights reserved. Privacy Statement   Terms of Service |

Click to "Start":

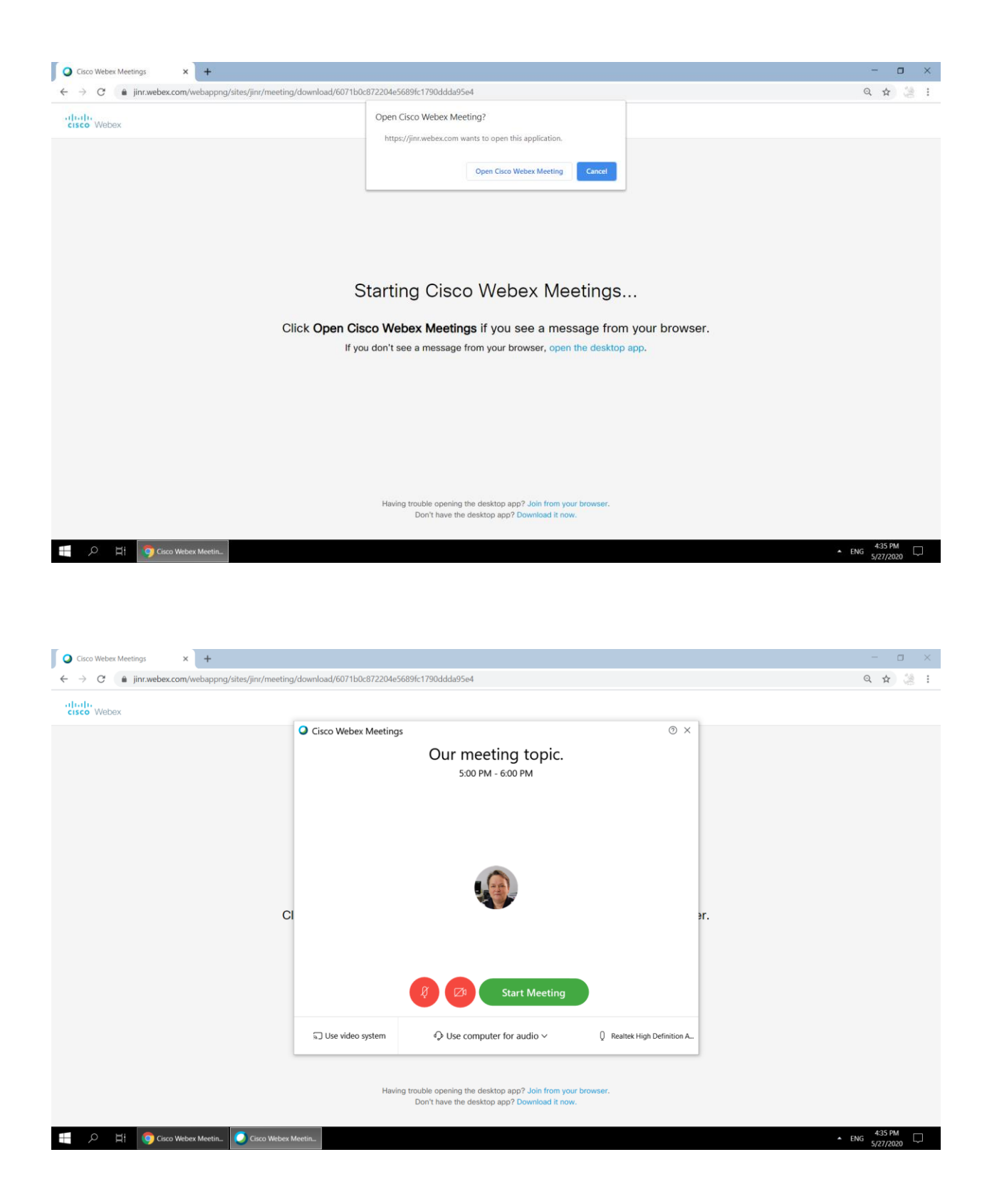

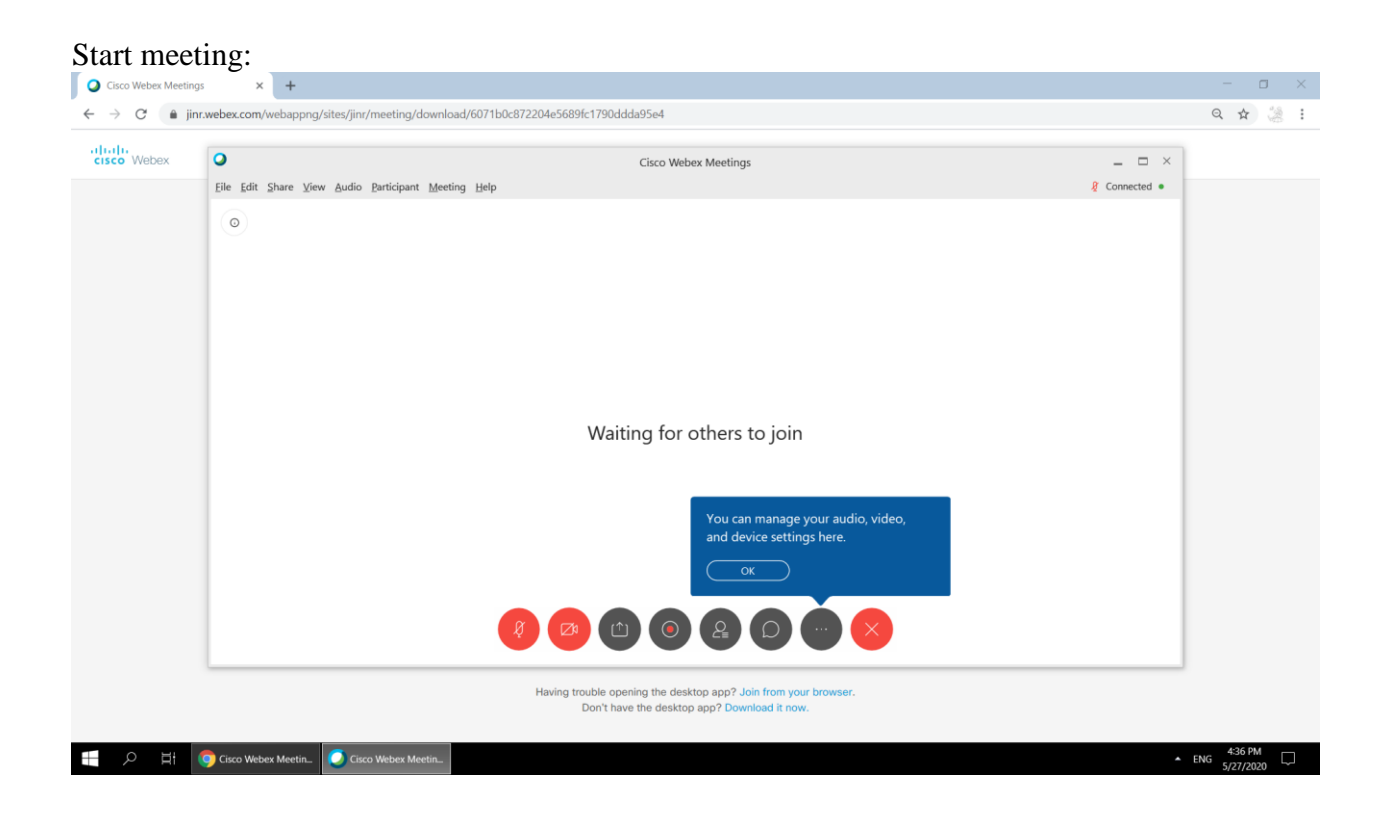

Please join the event with your microphone muted to avoid extra noise before the event starts. *Participant* Menu :

You can grant or remove privilegesas well as add alternate hosts here - *Participant* field - *Assign priviliges:* 

| Webex | •                              |                                                                                                    |                                          | Cisco Webex Meetings                                                                         | _ 🗆 ×       |  |
|-------|--------------------------------|----------------------------------------------------------------------------------------------------|------------------------------------------|----------------------------------------------------------------------------------------------|-------------|--|
|       | <u>Eile Edit Share View Au</u> | dio Participant Meeting He                                                                                                    | lp                                       |                                                                                              | & Connected |  |
|       | 0                              | Mute Me<br>Unmute Me<br>Mute All<br>Ugmute All<br>Mute on Entry<br>Entry and Exit Tone<br>Invite and Remind.<br>Copy Meeting Link<br>Anyone Can Share<br>Assign Phyleges<br>Change Role To<br>Beclaim Host Role<br>Expel | Ctrl+M<br>Ctrl+M<br>Ctrl+Alt+S<br>Ctrl+K | Waiting for others to join<br>You can manage your audio, video,<br>and device settings here. |             |  |
|       |                                |                                                                                                    |                                          |                                                                                              |             |  |

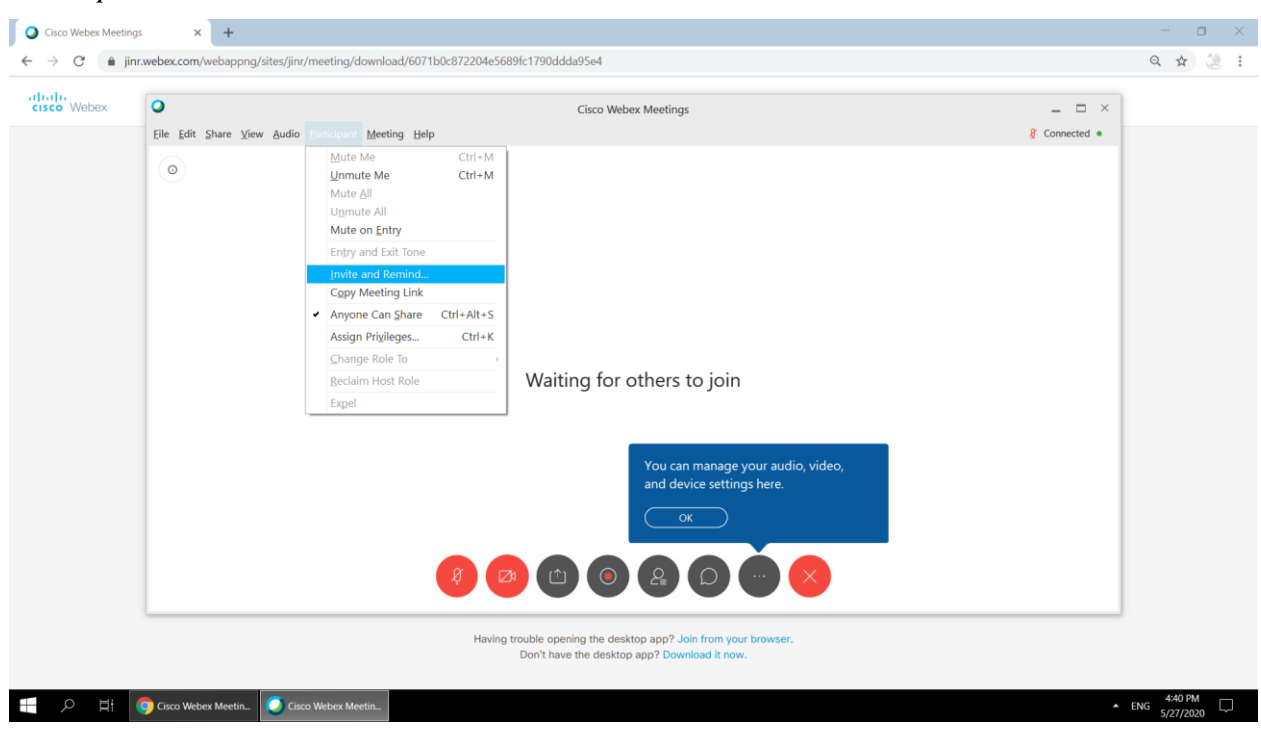

You can invite and remind on the speech using the system. *Participant* field - *Invite and Remind:* 

Host shows his/her screen or a specific application to everyone in the meeting. Anyone of the speakers can share his/her screen or a specific application in this way. It is recommended that Host disalbes sharing his/her content while Speaker shares his/hers with the attendees. Meanwhile Host can poll attendees and initiate voting.

*Share Content*. To share the selected content during a meeting, from the Meeting Controls Panel, select Share Content:

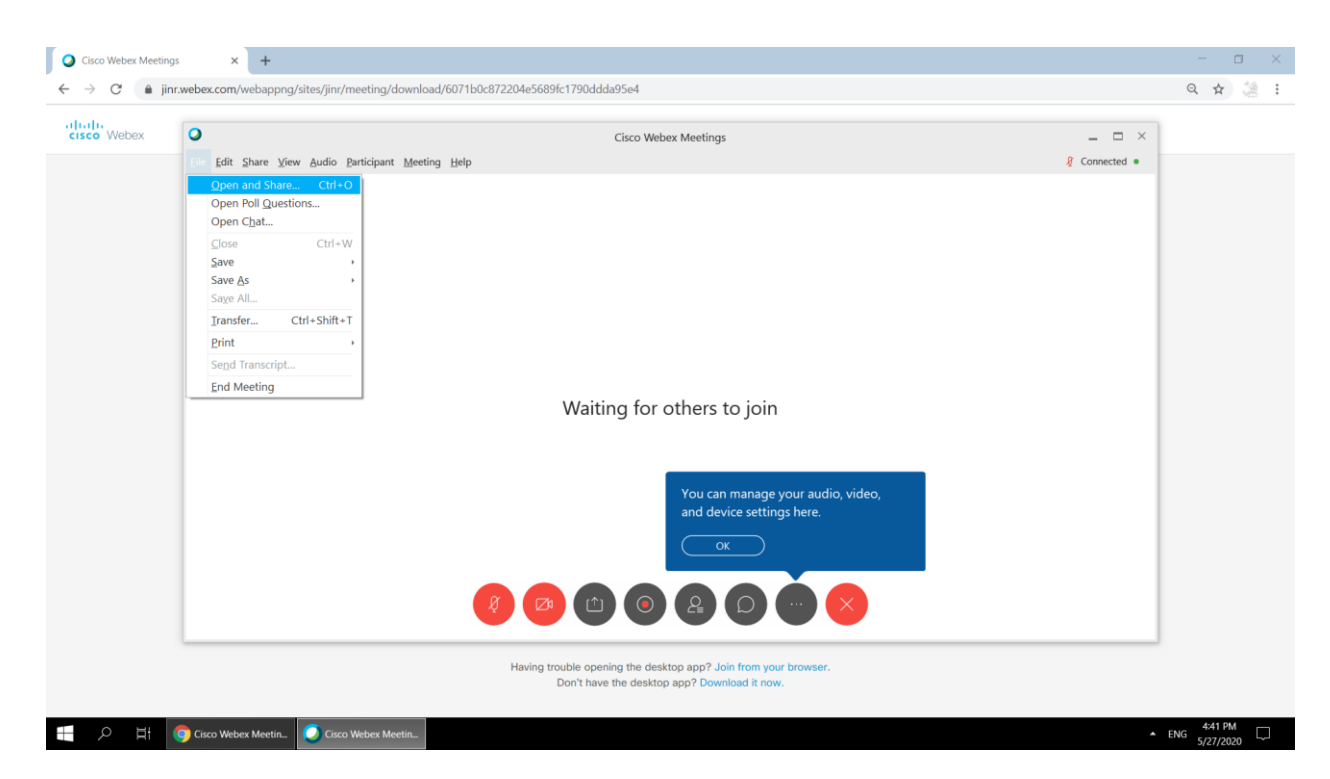

View manages screen view and Controls Panel options :

| ebex | 0                      |                                                                                  |                              | Cisco Webex Meetings                                           | _ 🗆 ×         |
|------|------------------------|----------------------------------------------------------------------------------|------------------------------|----------------------------------------------------------------|---------------|
|      | <u>Eile Edit Share</u> | e Mudio Participant Meeting                                                      | Help                         |                                                                | & Connected • |
|      | 0                      | Eull Screen<br>Ihumbnails                                                        | Alt+Enter                    |                                                                |               |
|      |                        | Rotate Page Left<br>Rotate Page <u>Rig</u> ht                                    | Ctrl+Shift+<<br>Ctrl+Shift+> |                                                                |               |
|      |                        | Zoom In<br>Zoom Qut<br>Zoo <u>m</u> To                                           | Ctrl++<br>Ctrl+-             |                                                                |               |
|      |                        | Fit to ⊻iewer<br>Fit to <u>W</u> idth                                            | Ctrl+Shift+W                 |                                                                |               |
|      |                        | Automatically Advance Pages.<br>Synchronize for All                              | <br>Ctrl+Shift+Y             |                                                                |               |
|      |                        | Panels                                                                           |                              | Restore Layout thers to join                                   |               |
|      |                        | <ul> <li>Show Participant Video</li> <li>Show or Hide Meeting Control</li> </ul> | ls Ctrl+Shift+Q              | Show Panels<br>Manage Panels                                   |               |
|      |                        |                                                                                  |                              | You can manage your audio, video,<br>and device settings here. |               |
|      |                        |                                                                                  | Ø Ø                          |                                                                |               |

You can configure audio in the meeting by dropping down *Audio settings* menu with *Volume*, *etc.*, that provides a variety of audio settings for a conference when necessary.

The Conference/Meeting Controls Panel provides Host with recording settings, where Host can configure event recording settings (*Start recording*), enter a Welcome Message, activate the transcript mode:

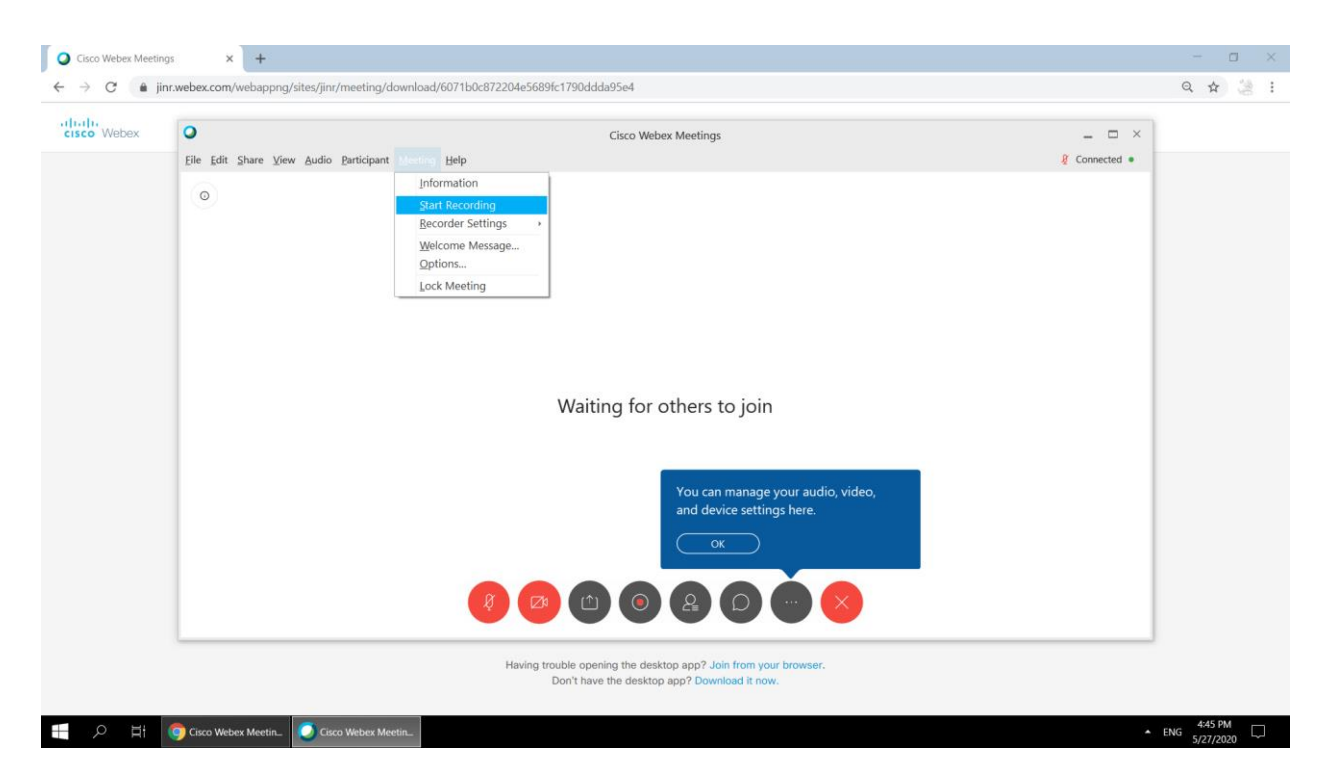

Commands and controls of the conference desktop

Host microphone on/off:

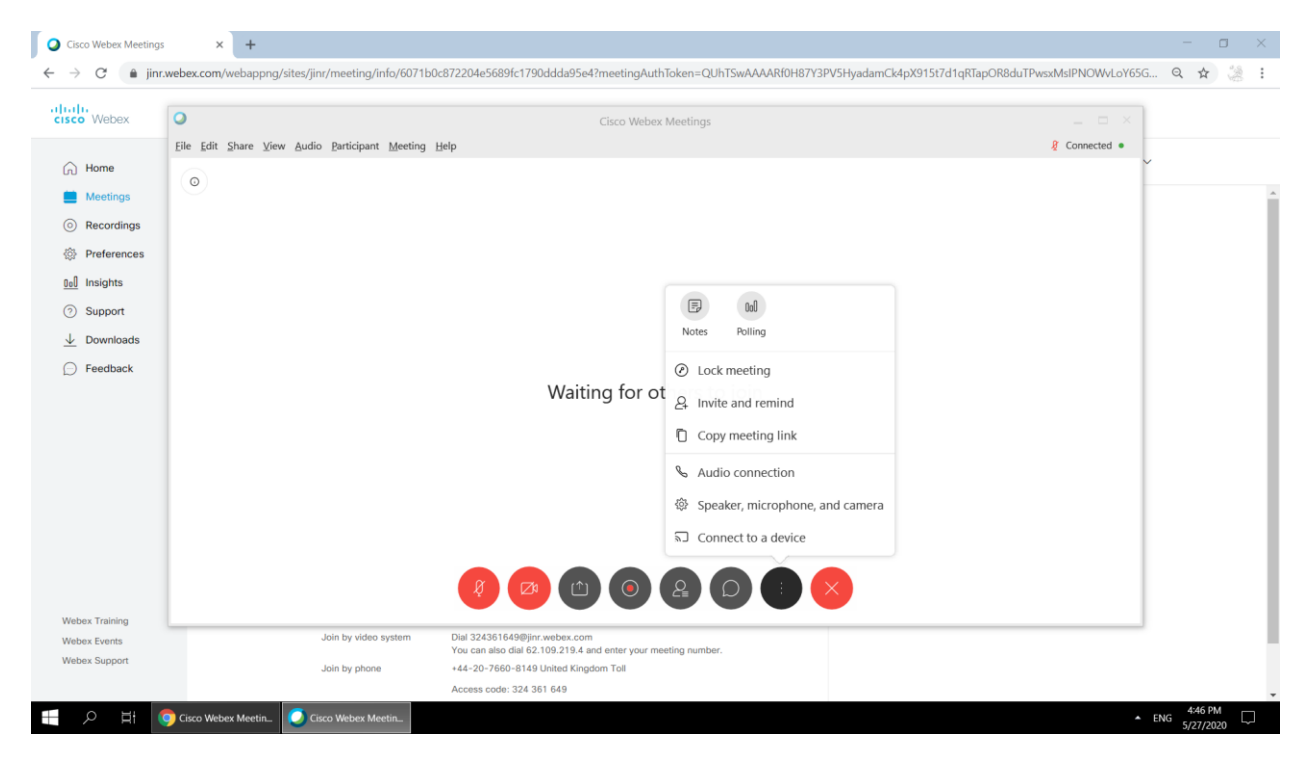

Main left menu:Meetings:Select Meeting:Show advanced options:

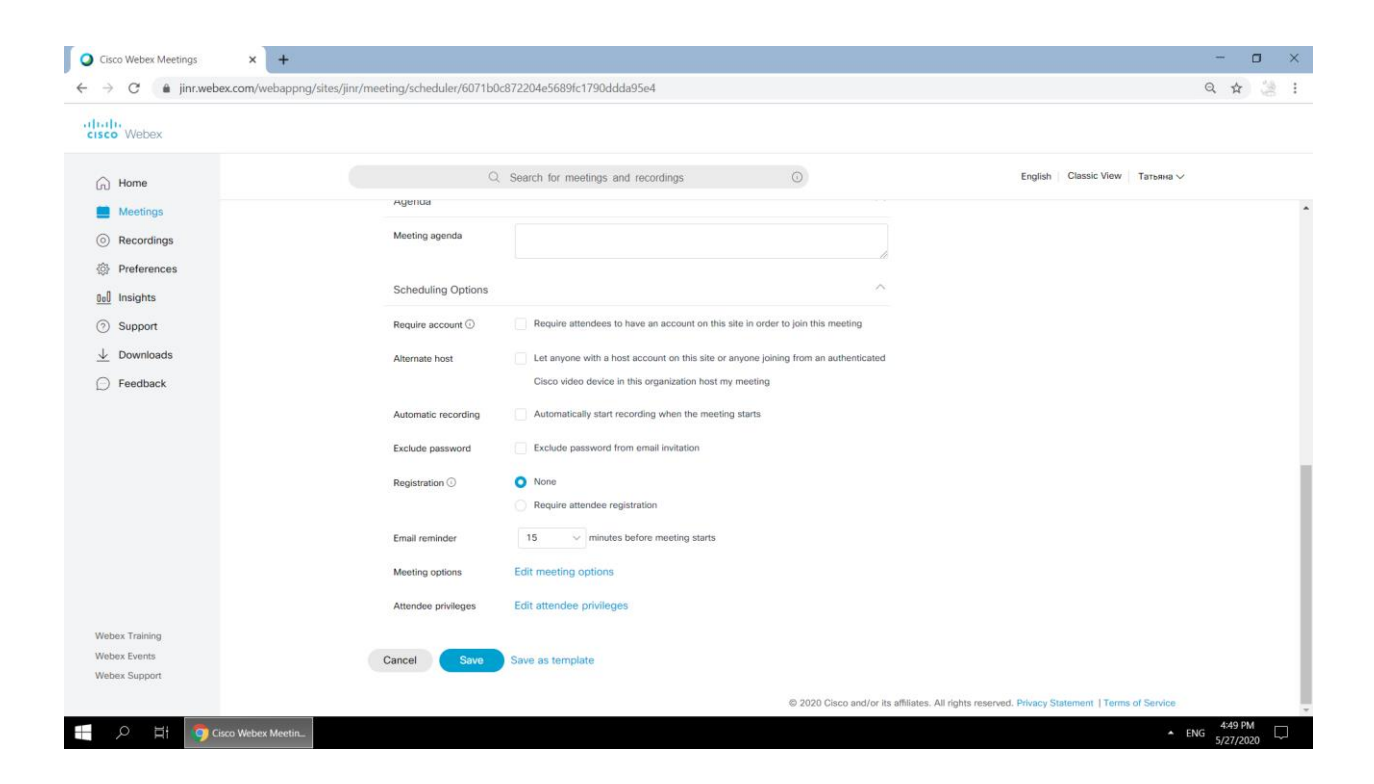